## HUSSMAnn®

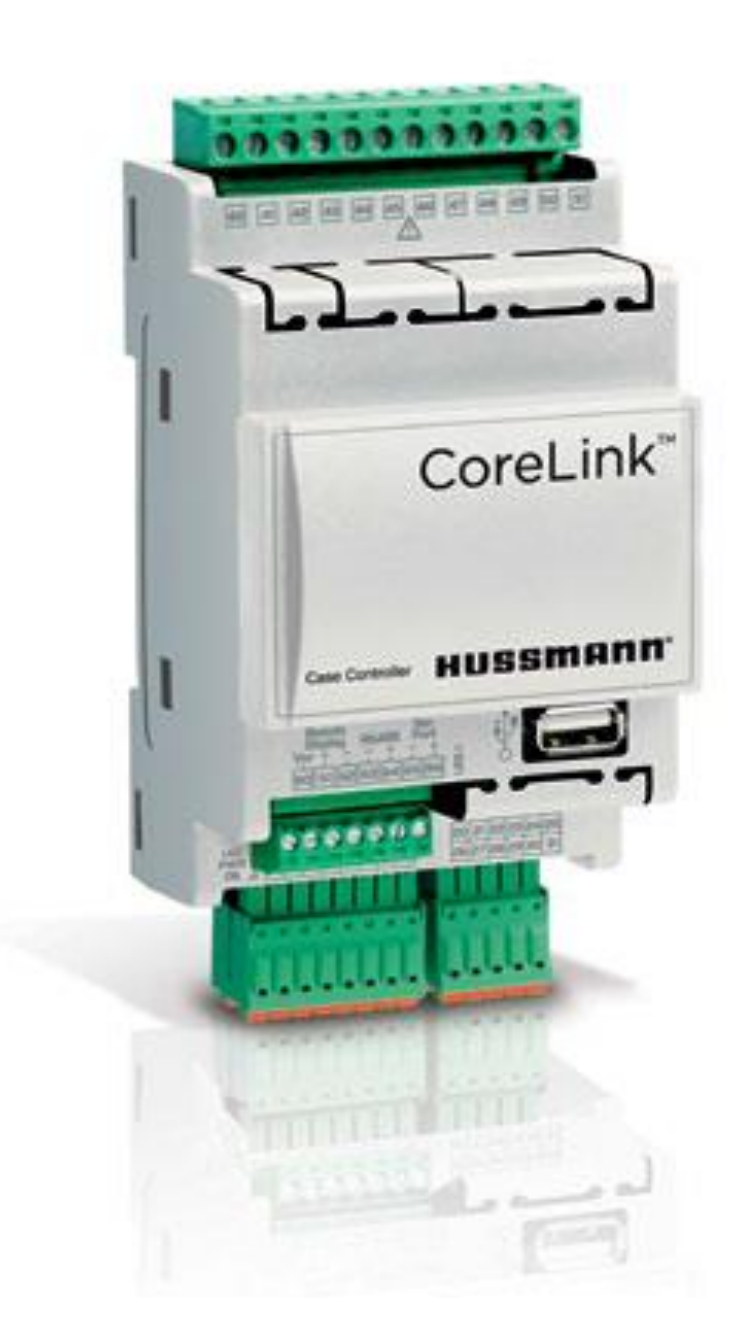

# CoreLink™

Self Test Manual

## IMPORTANT

Keep with controller for

future reference!

MANUAL- CORELINK CASE CONTROLLER

## **Operation Manual**

#### Setting up your test:

Access the CoreLink self test from the WebUI diagnosis dropdown at the top of the page.

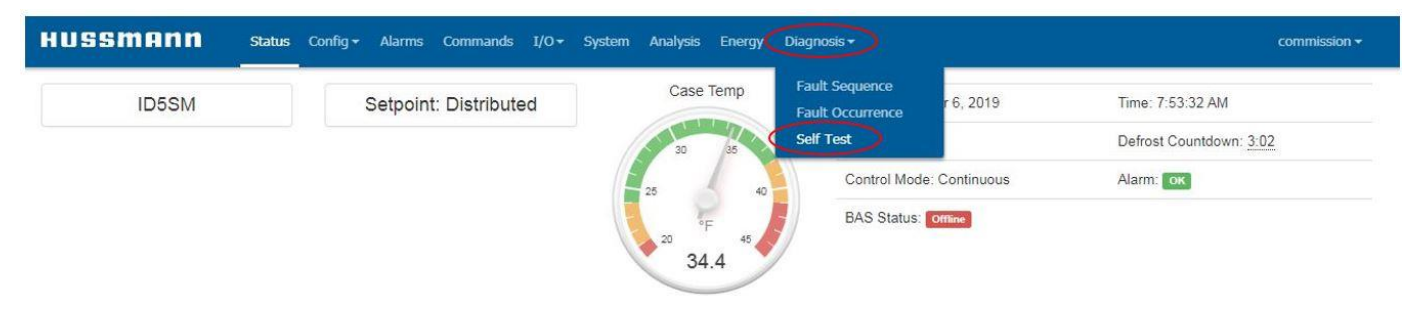

Self test option in Diagnosis dropdown

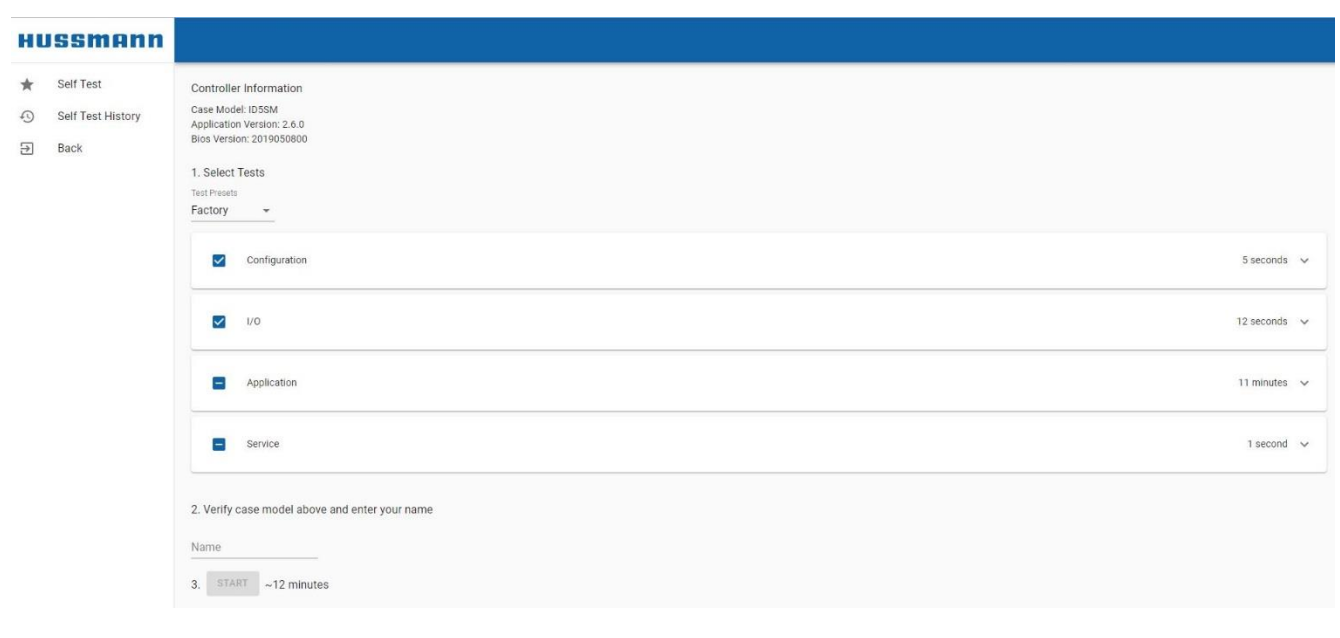

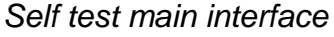

**NOTE**: The Web UI self test should be used only in Google Chrome or Firefox

The self test interface shows the controller information: Case model, application version, and BIOS version. Verify that the controller info is correct before running the self test. To run a self test, either select a test preset or select individual tests to be run as a custom self test.

## Presets:

There are three testing presets available from the Test Presets dropdown. These presets select individual tests to be run for specific purposes.

- Factory
- Lidl Factory
- Field
- Custom\*

\*If you select a preset and change one of the settings, the preset will show: Custom

As part of configuring the CoreLink for a case, the case type is set from the System tab of the WebUI. This does not have any effect on how the self test runs.

## Running a test:

Do the following to run a self test with a preset or specific tests selected:

- Set Selected Test to preferred test
- Enter your name
- · Verify the controller information
- Press START and begin test

## **Running Factory test:**

- 1) Select "Factory" from the preset dropdown
- 2) Enter your name into the "Name" field
- 3) Click START to begin the test
- 4) Recommended: Select EXPORT TEST REPORT to get a csv file containing the results that can be viewed in excel

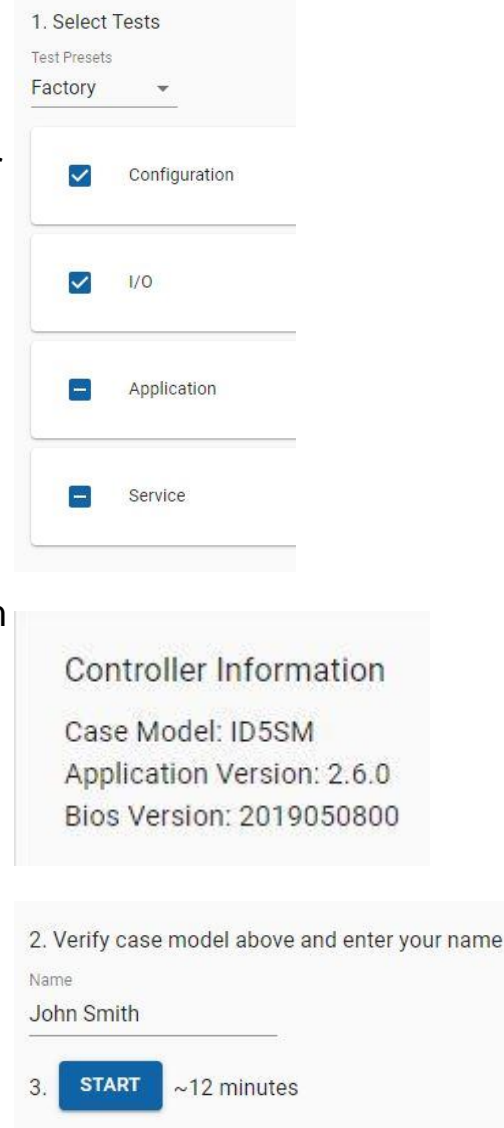

# Self Tests Performed:

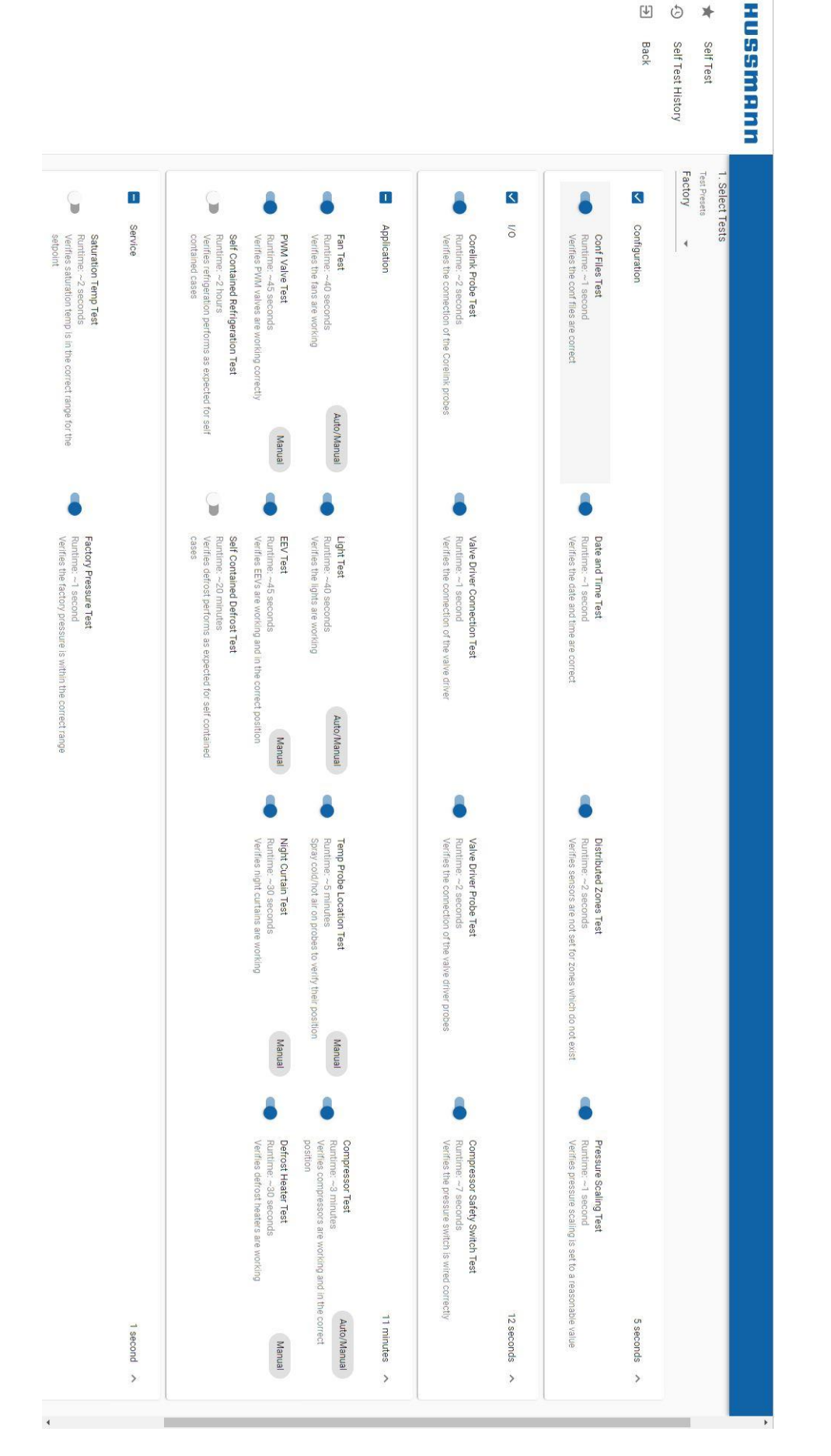

4

## **Application:**

## **Fan Test-** During the Fan Test, test operator confirms the Fans turn on/off when prompted.

Application

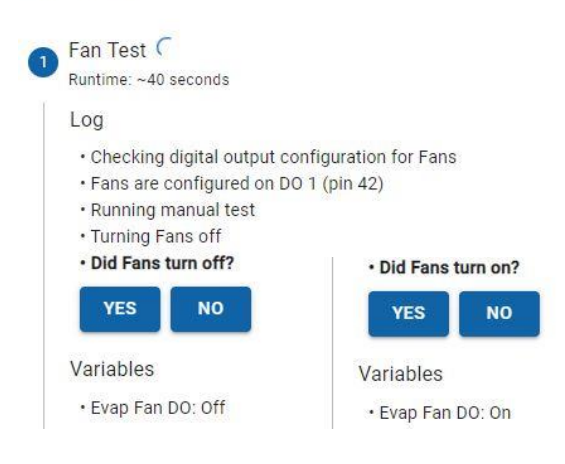

# **Light Test-** During the Light Test, test operator confirms the Lights turn on/off when prompted.

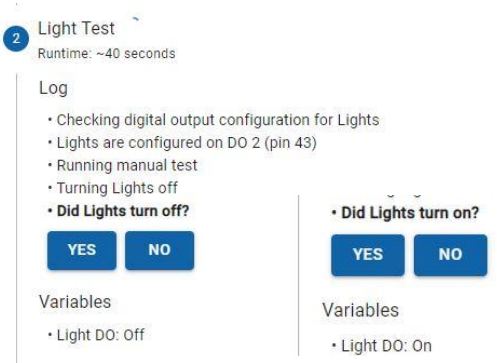

**Temp Probe Location Test-** During the temp probe location test, the self test will prompt you to spray cold/hot air on each temp sensor. This will not timeout, the test will wait here until the sensor is sprayed, or test is manually failed/skipped. This step is the only part of the self test that will prompt a user input.

3

Temp Probe Location Test 
Runtime: ~5 minutes

#### Log

- · Finding connected temp sensors
- Please spray cold/hot air on Discharge Air 1
- Temperature change detected on Discharge Air 1
- Please spray cold/hot air on Discharge Air 2
- Temperature change detected on Discharge Air 2
- Please spray cold/hot air on Discharge Air 3
- Temperature change detected on Discharge Air 3
- · Please spray cold/hot air on Return Air 1

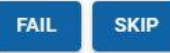

#### Variables

- Discharge Air 1: 17.7°F
- Discharge Air 2: 23.9°F
- Discharge Air 3: 19°F
- Return Air 1: 24.5°F

#### **Compressor Test-** During the Compressor Test, test operator confirms the Compressors turn on/off when prompted.

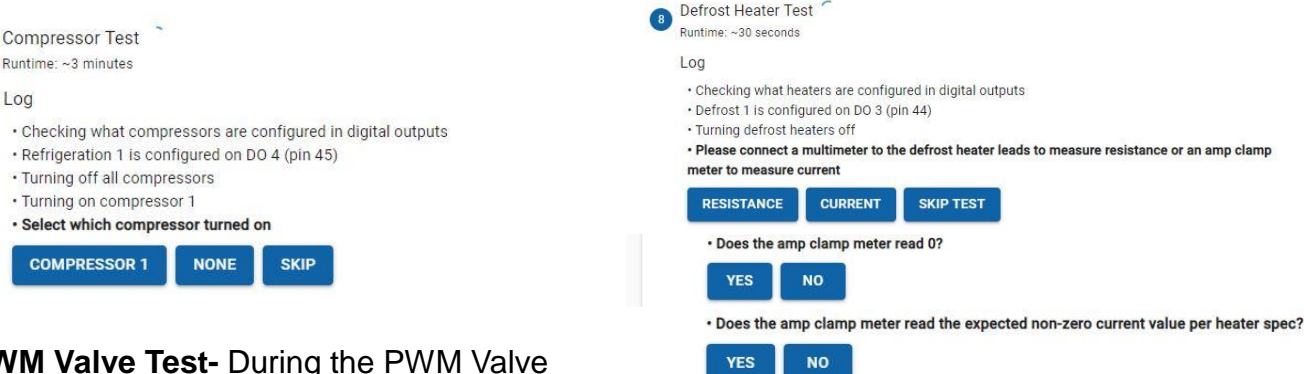

**PWM Valve Test-** During the PWM Valve Test, test operator confirms the valves turn on/off when prompted. Repeat steps for all configured valves

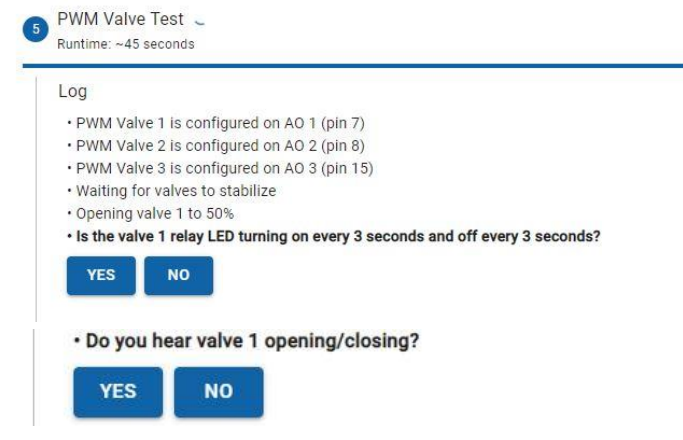

**EEV Test-** During the EEV Test, test operator confirms the valves turn on/off when prompted. Repeat steps for all configured valves

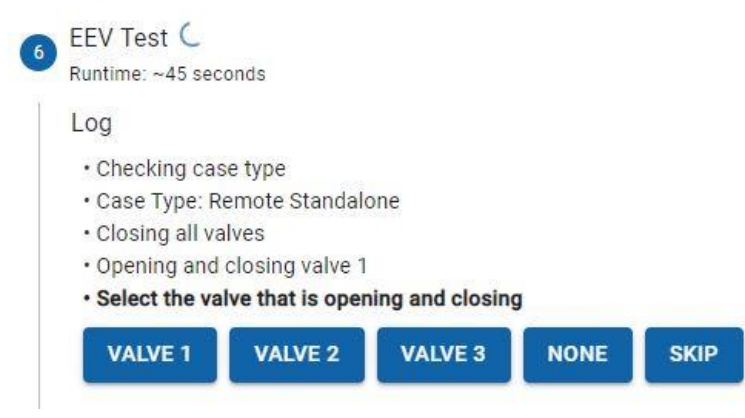

Note – PWM Valve Test and Defrost Heater test are only available with CoreLink application 2.6.0 and Web application 1.9.0.

**Defrost Heater Test-** During the Defrost

Heater Test, test operator confirms the

heater is wired correctly.

CoreLink automatically detects and enables/disables the PWM or EEV test depending on the configurations.

## **Results:**

After completion of the test, results can be viewed online or in an exported file.

- Export Test Report will create a csv file containing all test results
- Reset will take you back to the self test page ready to start another test

| 8 | Self Test         | Controller Information                                                                                 |                                                                                 |   |
|---|-------------------|----------------------------------------------------------------------------------------------------|---------------------------------------------------------------------------------|---|
|   | Self Test History | Case Model: ID5SM<br>Application Version: 2.6.0<br>Bios Version: 2019050800                            |                                                                                 |   |
|   |                   | Configuration                                                                                          | Passed: 3<br>Failed: 1                                                          | ~ |
|   |                   | 1/0                                                                                                    | Passed: 3<br>Skipped: 1                                                         | ~ |
|   |                   | Application                                                                                            | Passed: 6<br>Skipped: 2                                                         | ~ |
|   |                   | Service                                                                                                | Failed: 1                                                                       | ~ |
|   |                   | Date and Tim                                                                                           | ne Test                                                                         |   |
|   |                   | Runtime: ~1 sec                                                                                        | ond                                                                             |   |
|   |                   | Log                                                                                                    |                                                                                 |   |
|   |                   | Getting Core     Corelink Da     Time differe     Tott foiled                                          | elink Date/Time<br>te/Time: 11/6/2019, 7:59:43 AM<br><mark>ence: ~1 hour</mark> |   |
|   |                   | • Test falled                                                                                          |                                                                                 |   |
|   |                   | Troubleshoo                                                                                            | ting                                                                            |   |
|   |                   | rest failed     Troubleshoo     · Set the time     SYNC TIME                                           | ting<br>:/date on the controller to the correct time                            |   |
|   |                   | • Test Tailed<br>Troubleshoo<br>• Set the time<br>SYNC TIME<br>Syncs the time on the controller with t | ting<br>:/date on the controller to the correct time<br>he time on this device  |   |

### Self Test results explained:

|    | А           | В           | С          | D           | E        | F          | G           |
|----|-------------|-------------|------------|-------------|----------|------------|-------------|
| 1  | Test Name   | Group       | Time Comp  | Test Passed | Log      | Troublesho | ooting      |
| 2  | Conf Files  | Configurati | 7/30/2019, | SKIPPED     | Case     | Verify     |             |
| 3  | Date and T  | Configurati | 7/30/2019, | TRUE        | Getting  |            |             |
| 4  | Distributec | Configurati | 7/30/2019, | TRUE        | Checking |            |             |
| 5  | Pressure So | Configurati | 7/30/2019, | TRUE        | Getting  |            |             |
| 6  | Corelink Pr | I/O         | 7/30/2019, | TRUE        | Checking |            |             |
| 7  | Valve Drive | I/O         | 7/30/2019, | FALSE       | Checking | Verify the |             |
| 8  | Valve Drive | I/O         | 7/30/2019, | TRUE        | Getting  |            |             |
| 9  | Compresso   | I/O         | 7/30/2019, | SKIPPED     | Checking |            |             |
| 10 | Fan Test    | Applicatior | 7/30/2019, | TRUE        | Checking |            |             |
| 11 | Light Test  | Applicatior | 7/30/2019, | TRUE        | Checking |            |             |
| 12 | Temp Prob   | Applicatior | 7/30/2019, | SKIPPED     | Finding  |            |             |
| 13 | Compresso   | Applicatior | 7/30/2019, | SKIPPED     | Checking | This test  |             |
| 14 | EEV Test    | Applicatior | 7/30/2019, | FALSE       | Valve    | Check the  | Valve Drive |

Column A: Test name. Which part of the test that was completed Column B: Group. What type of test it was

Column C: Time completed. This is the time when this particular test was completed

Column D: Test Passed. This column indicates if this part of the test passed or failed. If the portion of the test was skipped, it will also be indicated here

Column E: Log. Shows information logged during the test

Column F: Troubleshooting. Here are suggested troubleshooting steps given for failed parts of the test

## Running Factory test:

- 1) Select "Factory" from the preset dropdown
- 2) Enter your name into the "Name" field
- 3) Click START to begin the test
- 4) Recommended: Select EXPORT TEST REPORT to get a csv file containing the results that can be viewed in excel

## Troubleshooting with Self Test:

| Test Name                | Troubleshooting Step                                                                                         |  |  |  |  |
|--------------------------|----------------------------------------------------------------------------------------------------|--|--|--|--|
| Configuration            |                                                                                                    |  |  |  |  |
| Conf Files               | CoreLink may need to be factory reset                                                                        |  |  |  |  |
| Date and Time            | Sync controller system time in We UI                                                                         |  |  |  |  |
| Distributed Zones        | Verify Number of Distributed Zones     setting under System in Web UI                                        |  |  |  |  |
| Pressure Scaling         | <ul> <li>Verify Pressure scaling setting<br/>under I/O -&gt; HSVDxx</li> </ul>                               |  |  |  |  |
| Application              |                                                                                                    |  |  |  |  |
| Compressor               | <ul> <li>Swapped compressor inputs</li> <li>Missing: compressor connections<br/>wrong/not present</li> </ul> |  |  |  |  |
| Temp Probe Location      | Probes are swapped                                                                                           |  |  |  |  |
| Light                    | Lightbulb burned out                                                                                         |  |  |  |  |
| Stepper/Pulse Valve      | <ul><li>Check EEV wiring</li><li>Check SSR wiring</li></ul>                                                  |  |  |  |  |
| Fans                     | Check Fan wiring                                                                                             |  |  |  |  |
| Heater                   | Check Heater wiring                                                                                          |  |  |  |  |
| Night Curtain            | Refer to Night Curtain setup procedure internal document                                                     |  |  |  |  |
| I/O                      |                                                                                                    |  |  |  |  |
| CoreLink probe           | Check probe connection                                                                                       |  |  |  |  |
| Valve Driver Connection  | Check valve driver connection                                                                                |  |  |  |  |
| Valve Driver Probe       | Check valve driver probe<br>connection                                                                       |  |  |  |  |
| Compressor Safety Switch | Check pressure switch wiring                                                                                 |  |  |  |  |
| Service                  |                                                                                                    |  |  |  |  |
| Saturation Temp          | First check setpoint setting                                                                                 |  |  |  |  |